# Специальность 23.02.01 Организация перевозок и управление на транспорте

## Учебная дисциплина ИНЖЕНЕРНАЯ ГРАФИКА

## Группа ОП-21.

Преподаватель: Тимофеева С.Н.

Выполненные задания (скриншот) отправлять на e-mail: timsnikol@mail.ru.

<u>Задание 2</u>.

- 1. Выполнить практические задания в программе КОМПАС-3D.
- 2. Оформить отчет, ответить на вопросы письменно.

## ПРАКТИЧЕСКАЯ РАБОТА № 22

#### Тема: Основы построения геометрических примитивов

Формируемые компетенции

ОК 1. Понимать сущность и социальную значимость своей будущей профессии, проявлять к ней устойчивый интерес.

ОК 5. Использовать информационно-коммуникационные технологии в профессиональной деятельности.

**Цели работы:** Получить практические навыки по построению геометрических примитивов в программе КОМПАС-3D

#### Оборудование: ІВМ РС

Теория и основные характеристики

#### Основные команды построения геометрических примитивов

Все команды построения геометрических примитивов сгруппированы по типам объектов и вызываются кнопками, расположенными на Инструментальной панели Компактная кнопки переключения – Геометрия.

Для осуществления чертежных операций в системе компас предусмотрены следующие основные наборы инструментов:

#### 1. Геометрические построения. Этот набор предназначен для выполнения

геометрических примитивов (отрезков, дуг, окружностей, прямоугольников, и т.д.) - вспомогательных построений (точек, вспомогательных линий), необходимых для облегчения выполнения основных построений.

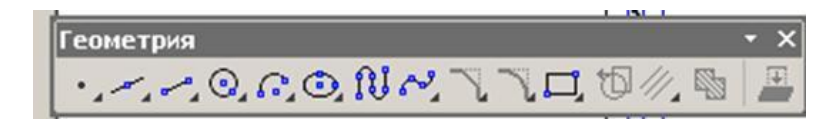

Рис. 1 Инструментальная панель Геометрия

## 2. Простановка размеров. Этот набор предназначен для простановки:

- размеров;

- отклонений деталей;

- простановки шероховатости поверхностей;
- обозначения позиций на сборочных чертежах и чертежах общего вида;
- обозначения швов сварных соединений;

- выполнения таблиц и текстовых надписей на поле чертежа.

3. Операции редактирования геометрии. К ним относятся операции:

- перемещения и поворота;
- копирования и отражения;
- продления, обрезки и разрыва;
- изменения масштаба и др.

#### Порядок выполнения

- 1. Изучите основные команды построения геометрических примитивов.
- 2. Выполните Графическую работу на формате А4.

Задание 1 Выполнить построение основных геометрических примитивов в КОМПАС-3: Построение вспомогательных прямых, построение отрезков, окружностей, эллипсов, плоских многоугольников.

Задание 2 Выполнить создание чертежа Пластина по образцу (рис. 6).

#### Образец выполнения и оформления

Руководствуясь наглядным изображением, начертим вспомогательные параллельные прямые и выполним построение правильных многоугольников.

#### 1.1 Построение вспомогательных прямых

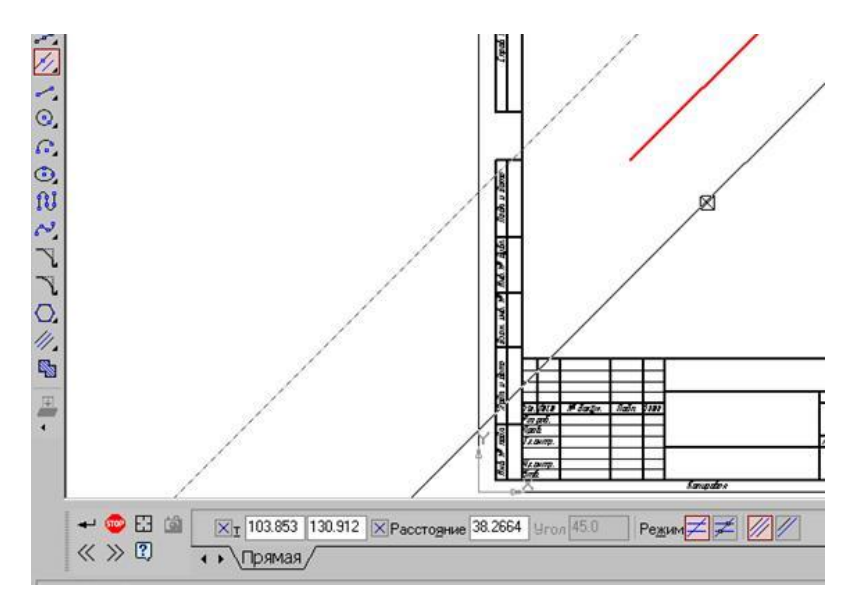

Рис.2 Построение вспомогательных параллельных прямых

#### • Задания для самостоятельной работы

- 1. Постройте отрезки: горизонтальный длиной 60 мм, вертикальный 120 мм, наклонный 40 мм угол наклона 45°.
- 2. Постройте прямоугольник с вершиной в начале координат высотой 70 мм и шириной 140 мм.
- 3. Постройте окружность с центром в начале координат радиусом 60 мм с осями.

## 1.2 Построение правильных многоугольников

Постройте правильный шестиугольник с центром в точке p1 и радиусом описанной окружности 30 мм, постройте правильный шестиугольник с центром в точке p2 и радиусом вписанной окружности 30 мм.

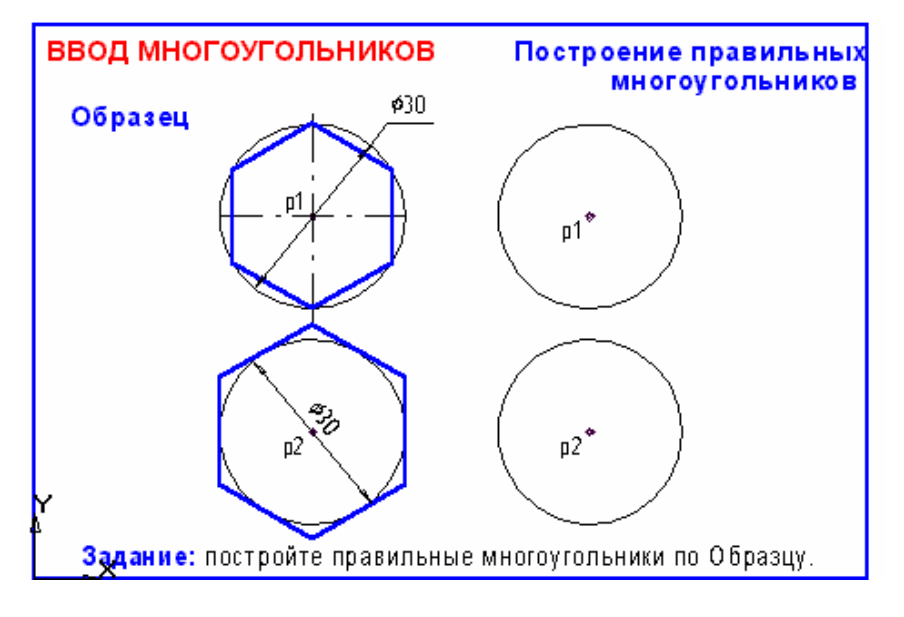

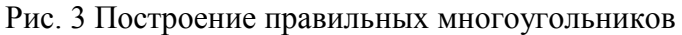

## 1.3 Построение вспомогательных параллельных прямых на чертеже (Рис. 7)

1.4 Построение чертежа Пластина (Рис. 6)

## Ход работы

## Порядок построения правильных многоугольников

- 1. Вызовите Панель расширенных команд построения прямоугольников и нажмите кнопку Ввод многоугольника, рис. 4.
- 2. Двойным щелчком мыши активизируйте поле **Количество вершин** в строке параметров, введите значение **6** и нажмите [Enter], рис. 4.

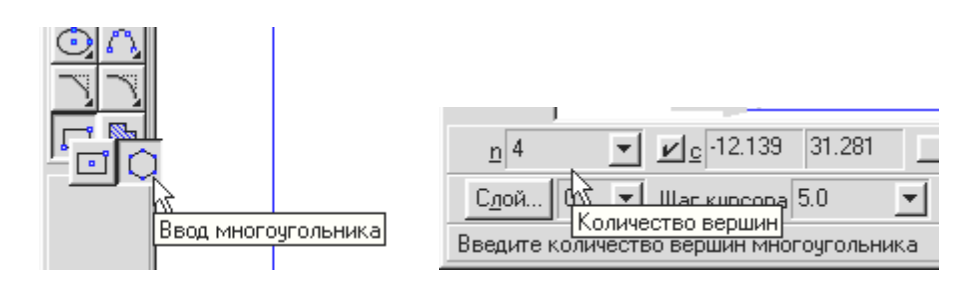

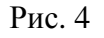

3. Щелчком мыши на кнопке Способ построения переключите команду в режим построения многоугольника по описанной окружности, включите кнопку Отрисовка осей, рис. 5.

| liad     | <u>an</u> | <u> </u> |           |      |
|----------|-----------|----------|-----------|------|
| Привязки | 🏙 🎞 🔝     | <u>→</u> | Отрисовка | осей |

Способ построения многоугольника по описанной окружности

#### Рис. 5

- В ответ на запрос системы Укажите точку центра многоугольника или введите ее координаты выполните привязку к точке p1 и зафиксируйте точку центра многоугольника.
- 5. В ответ на запрос системы Укажите точку на окружности или введите ее координаты переместите курсор вправо на 15 мм. Нажмите [Enter] или введите значение радиуса равного 15 мм.
- 6. Самостоятельно постройте правильный шестиугольник по вписанной окружности. При выполнении ориентации шестиугольника укажите угол, равный **0**.
- 7. Закройте файл задание, отказавшись от его сохранения.

## Построение чертежа Пластина

Рассмотрим пример выполнения геометрических фигур. Для этого после входа в систему Компас-график создаём новый документ **Лист чертежа** с помощью кнопки **Новый** 

лист на Панели управления. Система по умолчанию создаст лист формата A4 вертикальной ориентации и с типом основной надписи **Чертеж Конструкторский**, первый лист. Оставляем данные параметры без изменений и сохраняем чертеж под своим именем, например **Чертеж1**.

Выполним построение замкнутого контура. (рисунок 6).

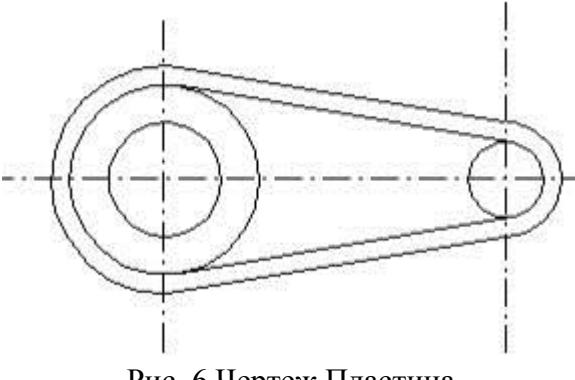

Рис. 6 Чертеж Пластина

Для этого осуществляем следующие действия:

- начертим вспомогательную горизонтальную прямую, используя команду

**Горизонтальная прямая** с координатами точки, через которую должна проходить эта линия (60, 150);

- выбираем команду **Параллельная прямая** и указываем курсором на первую линию (цвет линии должен измениться);

- в строке параметров объектов указываем расстояние между линиями по 15 мм (в поле **dis** ввести 15);

- двойным щелчком на кнопке Создать объект фиксируем обе линии;

- не выходя из предыдущей команды, проводим еще две вспомогательных линии на расстоянии 30 мм от первоначальной линии;

меняем кнопку и проводим вертикальную вспомогательную линию через точку с координатами (75,150);

- проводим линию параллельную предыдущей, на расстоянии 90 мм;

- в образовавшейся сетке чертим заданную фигуру.

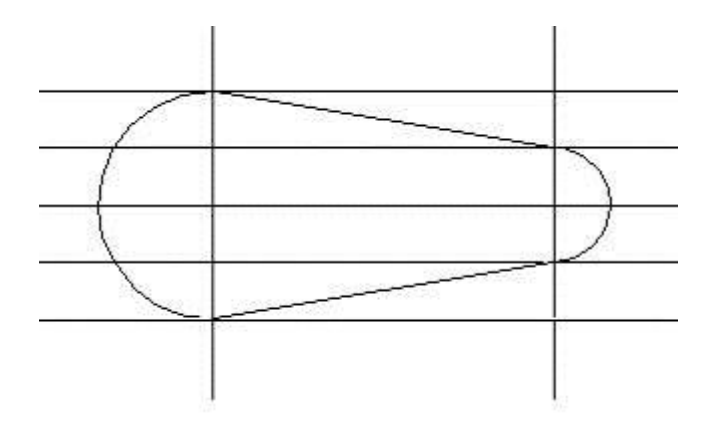

Рис. 7 Построение вспомогательных параллельных прямых на чертеже

Продолжим построения в соответствии с рисунком элементов чертежа с использованием привязок.

-вычертить окружности радиусами 10 мм и 25 мм, центры которых совпадают с центрами уже начерченных дуг радиусами 15 мм и 30 мм (рисунок). Для этого:

-вызвать команду Окружность;

-щелкнуть правой кнопкой мыши в любом месте рабочего поля и выбрать из контекстного меню **Привязка** /**Центр**;

 подвести курсор к большой дуге и при появлении надписи Центр щелкнуть левой кнопкой мыши, определив тем самым центр окружности точно в центре большой дуги;
ввести с клавиатуры радиус окружности (25 мм);

- ввести с клавиатуры радиус окружности (25 мм);

- вновь вызвать контекстное меню и начертить окружность радиусом 10 мм с центром, совпадающим с центром малой дуги.

-Для построения касательных к окружностям.

- вызовите команду Отрезок касательной к двум кривым;

- укажите поочередно обе окружности;

- появится изображение четырех касательных, из которых выберите две внешние;

- нажмите на кнопку Создать объект на панели специального управления – указатель выбора переместится на другой объект;

- если указанный объект именно тот, который нужен, то вновь нажмите кнопку Создать объект (в противном случае используйте кнопки К следующему/предыдущему объекту).

- Используя глобальные привязки, проведите окружность радиусом 5 мм в соответствии с рисунком. Для этого вызовите команду **Окружность** и укажите на пересечение вспомогательных прямых как на центр окружности.

- Нанесите осевые линии на полученном контуре детали:

- вызовите команду Параллельный отрезок;

- в строке текущего состояния смените стиль линии – щелкните на поле Стиль линии и в диалоговом окне Выберите стиль линии найдите Осевая /Выберите;

- щелкните на средней горизонтальной вспомогательной линии (цвет линии изменится) и в цифровом поле Дистанция (dis) строки параметров объектов назначьте 0;

- щелкните слева от контура изображения, а затем – справа, в результате появится осевая линия;

- таким же образом проведите две вертикальные осевые линии.

- Сотрите все вспомогательные линии, для этого:

- поочередно укажите каждую линию (место выбирайте подальше от контура чертежа), держа нажатой клавишу Shift;

- когда будут отмечены все необходимые линии, отпустите клавишу Shift и нажмите клавишу Delete;

- все отмеченные линии сотрутся (пропадут и осевые линии);

- в строке меню щелкните на кнопке с изображением карандаша – обновить изображение (осевые линии восстановятся).

В результате на экране монитора должен получиться чертеж в полном соответствии с рисунком.

#### Выводы:

#### Вопросы для самоконтроля

- 1. Какие элементы относятся к геометрическим примитивам?
- 2. Где находится кнопка переключения Геометрия 🖾 ?
- 3. С помощью какой команды можно построить отрезок вертикально или горизонтально?
- 4. Какие команды соответствуют кнопкам и Инструментальной панели Стандартная?
- 5. Какая команда соответствует кнопке Инструментальной панели Вид?
- 6. Где расположены кнопки: 🗖 , 🖸 , 💽 ?
- 7. Как осуществляется доступ к командам вычерчивания объектов?
- 8. Как вызвать расширенную панель команд?
- 9. Какими способами можно построить изображение точки?
- 10. Как изменить стиль отрисовки прямых?
- 11. Для чего используется вспомогательная прямая ?
- 12. Как построить многоугольник?

# Информационные источники

1. https://infourok.ru/biblioteka/informatika